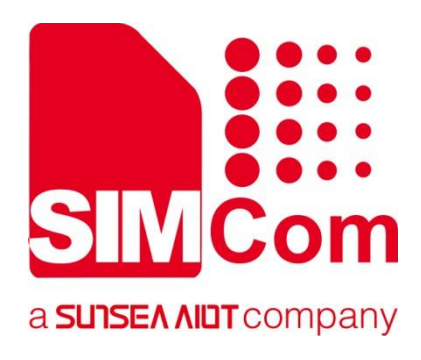

# A76XX Series\_ SSL\_Application Note

LTE Module

SIMCom Wireless Solutions Limited

SIMCom Headquarters Building, Building 3, No. 289 Linhong Road, Changning District, Shanghai P.R. China Tel: 86-21-31575100 support@simcom.com www.simcom.com

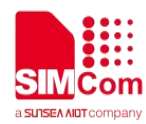

| Document Title: | A76XX Series_SSL_Application Note |
|-----------------|-----------------------------------|
| Version:        | 1.03                              |
| Date:           | 2022.05.20                        |
| Status:         | Released                          |

#### GENERAL NOTES

SIMCOM OFFERS THIS INFORMATION AS A SERVICE TO ITS CUSTOMERS, TO SUPPORT APPLICATION AND ENGINEERING EFFORTS THAT USE THE PRODUCTS DESIGNED BY SIMCOM. THE INFORMATION PROVIDED IS BASED UPON REQUIREMENTS SPECIFICALLY PROVIDED TO SIMCOM BY THE CUSTOMERS. SIMCOM HAS NOT UNDERTAKEN ANY INDEPENDENT SEARCH FOR ADDITIONAL RELEVANT INFORMATION, INCLUDING ANY INFORMATION THAT MAY BE IN THE CUSTOMER'S POSSESSION. FURTHERMORE, SYSTEM VALIDATION OF THIS PRODUCT DESIGNED BY SIMCOM WITHIN A LARGER ELECTRONIC SYSTEM REMAINS THE RESPONSIBILITY OF THE CUSTOMER OR THE CUSTOMER'S SYSTEM INTEGRATOR. ALL SPECIFICATIONS SUPPLIED HEREIN ARE SUBJECT TO CHANGE.

#### COPYRIGHT

THIS DOCUMENT CONTAINS PROPRIETARY TECHNICAL INFORMATION WHICH IS THE PROPERTY OF SIMCOM WIRELESS SOLUTIONS LIMITED COPYING, TO OTHERS AND USING THIS DOCUMENT, ARE FORBIDDEN WITHOUT EXPRESS AUTHORITY BY SIMCOM. OFFENDERS ARE LIABLE TO THE PAYMENT OF INDEMNIFICATIONS. ALL RIGHTS RESERVED BY SIMCOM IN THE PROPRIETARY TECHNICAL INFORMATION , INCLUDING BUT NOT LIMITED TO REGISTRATION GRANTING OF A PATENT, A UTILITY MODEL OR DESIGN. ALL SPECIFICATION SUPPLIED HEREIN ARE SUBJECT TO CHANGE WITHOUT NOTICE AT ANY TIME.

#### SIMCom Wireless Solutions Limited

SIMCom Headquarters Building, Building 3, No. 289 Linhong Road, Changning District, Shanghai P.R. China Tel: +86 21 31575100 Email: simcom@simcom.com

#### For more information, please visit:

https://www.simcom.com/download/list-863-en.html

For technical support, or to report documentation errors, please visit:

https://www.simcom.com/ask/ or email to: support@simcom.com

Copyright © 2022 SIMCom Wireless Solutions Limited All Rights Reserved.

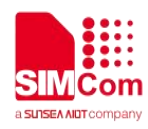

## **About Document**

## **Version History**

| Version | Date       | Owner        | What is new                 |
|---------|------------|--------------|-----------------------------|
| V1.00   | 2020.06.19 | Zheng.huang  | New version                 |
| V1.01   | 2021.02.03 | Zheng.huang  | Add support on A7678 Series |
| V1.02   | 2021.11.25 | Zheng.huang  | Adjust example fomat        |
| V1.03   | 2022.05.20 | Chunyan.yang | Perpared for the archives   |

## Scope

Based on module AT command manual, this document will introduce SSL application process. Developers could understand and develop application quickly and efficiently based on this document. This document applies to A1803S Series, A1603 Series, A1601 Series and A1802 Series.

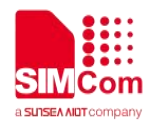

## Contents

| About Document                                                                                                    | 2      |
|----------------------------------------------------------------------------------------------------|--------|
| Version History                                                                                                    | 2      |
| Scope                                                                                                    | 2      |
| Contents                                                                                                    | 3      |
| 1 Introduction                                                                                                    | 4      |
| 1.1 Purpose of the document                                                                                                    |        |
| 1.2 Related documents                                                                                                    | 4      |
| 1.3 Conventions and abbreviations                                                                                                    | 4      |
| 1.4 The process of SSL AT Commands                                                                                                    | 5      |
| 1.5 Error Handling                                                                                                    | 6      |
| 1.5.1 Failed to Open SSL Connection                                                                                                    | 6      |
| 2 AT Commands for SSL                                                                                                    | 7      |
| 3 SSL Examples                                                                                                    | 8      |
| 3.1 Access to TCP server                                                                                                    | 8      |
| 3.2 Access to SSL/TLS server (not verify server and client)                                                                                                    |        |
|                                                                                                    | 10     |
| 3.3 Access to SSL/TLS server (only verify the server)                                                                                                    |        |
| 3.3 Access to SSL/TLS server (only verify the server)<br>3.4 Access to SSL/TLS server (verify server and client)                                                                                                    |        |
| <ul><li>3.3 Access to SSL/TLS server (only verify the server)</li><li>3.4 Access to SSL/TLS server (verify server and client)</li><li>3.5 Access to SSL/TLS server (only verify the client)</li></ul>                                                                                                    | 12<br> |
| <ul> <li>3.3 Access to SSL/TLS server (only verify the server)</li> <li>3.4 Access to SSL/TLS server (verify server and client)</li> <li>3.5 Access to SSL/TLS server (only verify the client)</li></ul>                                                                                                    |        |
| <ul> <li>3.3 Access to SSL/TLS server (only verify the server)</li> <li>3.4 Access to SSL/TLS server (verify server and client)</li> <li>3.5 Access to SSL/TLS server (only verify the client)</li> <li>3.6 Access to SSL/TLS server in transparent mode</li> <li>3.7 Download certificate into module</li> </ul>                                                                                                    |        |
| <ul> <li>3.3 Access to SSL/TLS server (only verify the server)</li> <li>3.4 Access to SSL/TLS server (verify server and client)</li> <li>3.5 Access to SSL/TLS server (only verify the client)</li> <li>3.6 Access to SSL/TLS server in transparent mode</li> <li>3.7 Download certificate into module</li> </ul> <b>4 Appendix</b>                                                                                                    |        |
| <ul> <li>3.3 Access to SSL/TLS server (only verify the server)</li> <li>3.4 Access to SSL/TLS server (verify server and client)</li> <li>3.5 Access to SSL/TLS server (only verify the client)</li> <li>3.6 Access to SSL/TLS server in transparent mode</li> <li>3.7 Download certificate into module</li> </ul> <b>4 Appendix</b> <ul> <li>4.1 Result codes and unsolicited codes</li> </ul>                                           |        |
| <ul> <li>3.3 Access to SSL/TLS server (only verify the server)</li> <li>3.4 Access to SSL/TLS server (verify server and client)</li> <li>3.5 Access to SSL/TLS server (only verify the client)</li> <li>3.6 Access to SSL/TLS server in transparent mode</li> <li>3.7 Download certificate into module</li> </ul> <b>4 Appendix</b> <ul> <li>4.1 Result codes and unsolicited codes</li> <li>4.1.1 Command result <err> </err></li></ul> |        |

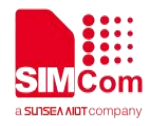

## 1 Introduction

## 1.1 Purpose of the document

Based on module AT command manual, this document will introduce SSL application process.

Developers could understand and develop application quickly and efficiently based on this document.

### 1.2 Related documents

[1] A76XXSeries\_AT Command Manual

## 1.3 Conventions and abbreviations

- PDP Packet Data Protocol;
- SSL Security Socket Layer;
- URC Unsolicited result codes;
- DNS Domain Name Server;

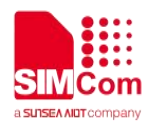

## 1.4 The process of SSL AT Commands

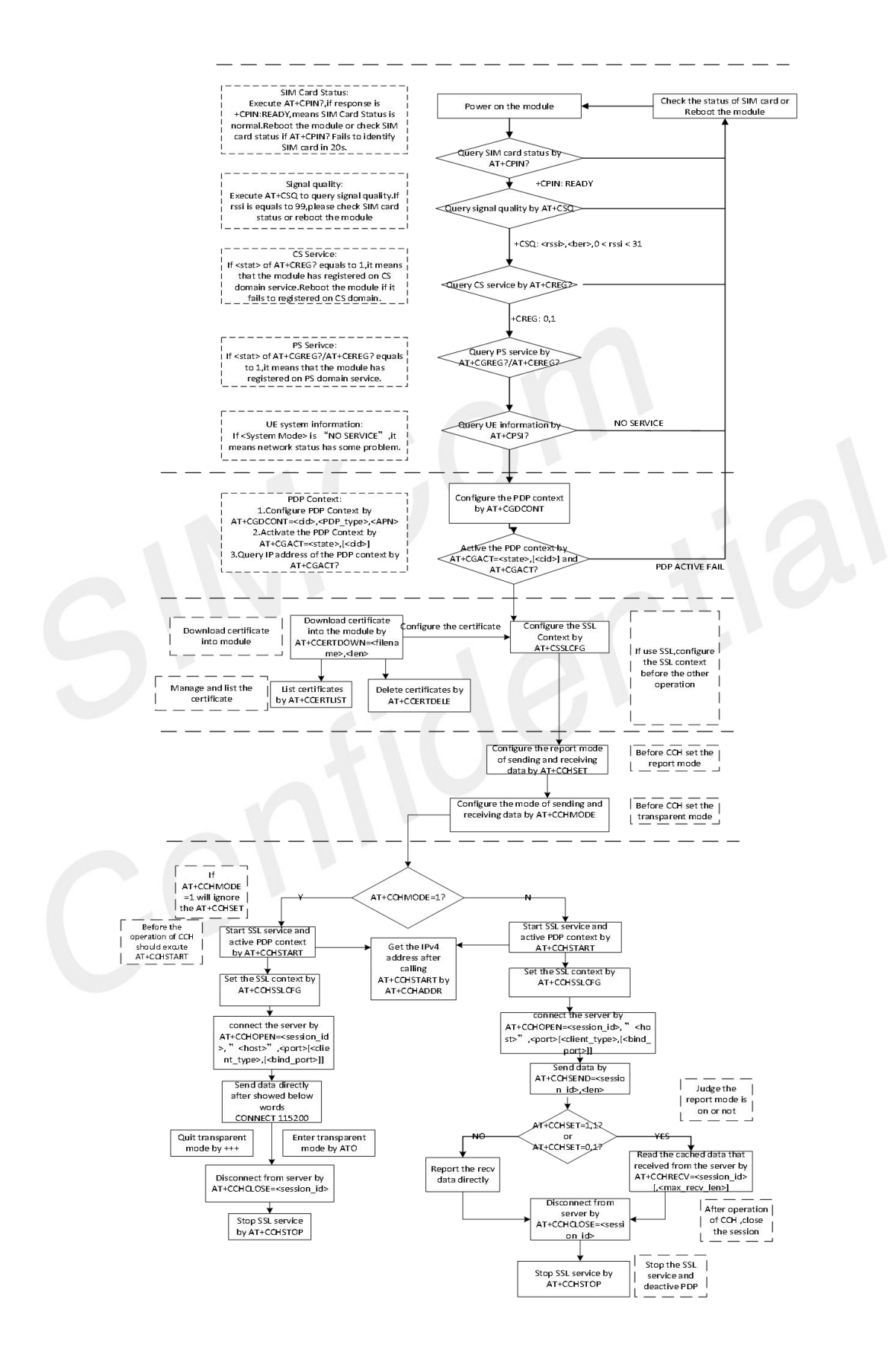

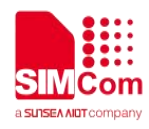

## **1.5 Error Handling**

### 1.5.1 Failed to Open SSL Connection

If it is failed to open SSL connection, please check the following aspects:

1.Query the status of the specified PDP context by AT+CGACT? command to check whether the specified PDP context has been activated.

2.Please check the SSL configuration by AT+CSSLCFG? command, especially the SSL version and cipher suite.

3.When the CCHXXX: <errorcode> is not 0, it indicates an error code replied from CCH server. For more details, please refer to A76XX Series\_AT Command Manual.

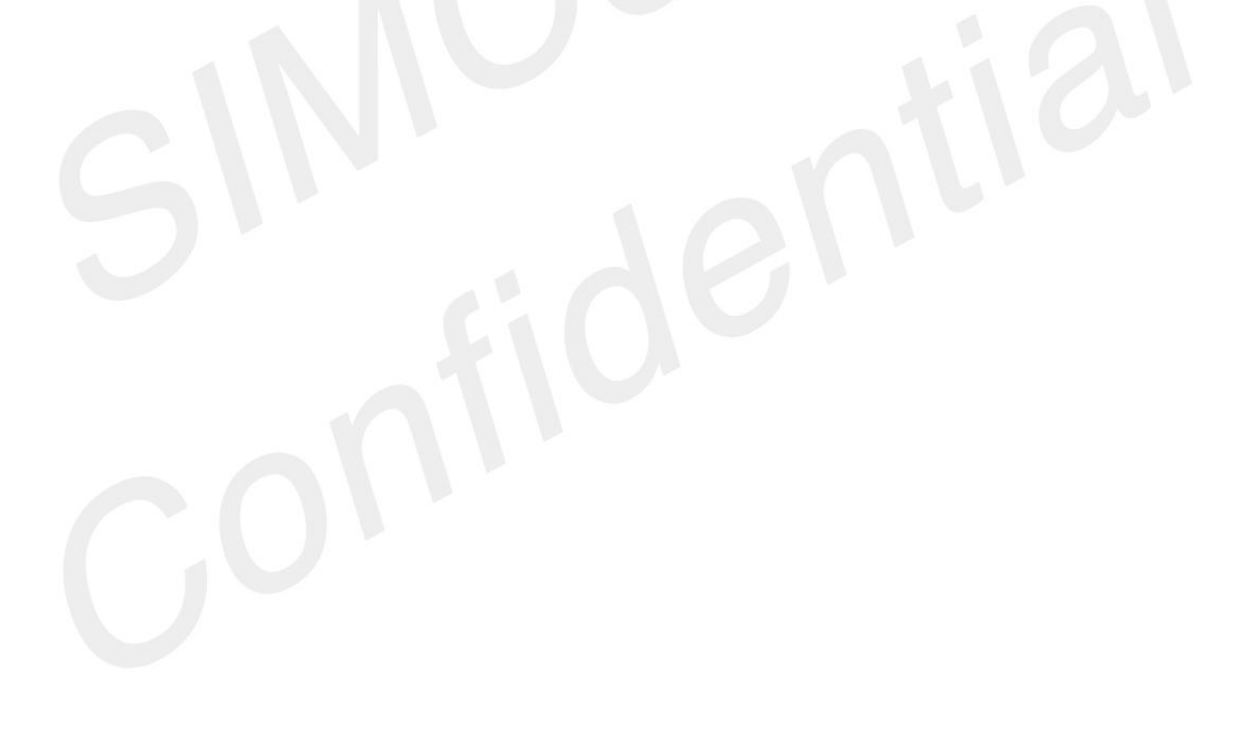

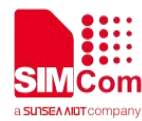

## **2 AT Commands for SSL**

| Command      | Description                                             |
|--------------|---------------------------------------------------------|
| AT+CSSLCFG   | Configure the SSL Context                               |
| AT+CCERTDOWN | Download certificate into the module                    |
| AT+CCERTLIST | List certificates                                       |
| AT+CCERTDELE | Delete certificates                                     |
| AT+CCHSET    | Configure the report mode of sending and receiving data |
| AT+CCHMODE   | Configure the mode of sending and receiving data        |
| AT+CCHSTART  | Start SSL service                                       |
| AT+CCHSTOP   | Stop SSL service                                        |
| AT+CCHADDR   | Get the IPv4 address                                    |
| AT+CCHSSLCFG | Set the SSL context                                     |
| AT+CCHCFG    | Configure the Client Context                            |
| AT+CCHOPEN   | Connect to server                                       |
| AT+CCHCLOSE  | Disconnect from server                                  |
| AT+CCHSEND   | Send data to server                                     |
| AT+CCHRECV   | Read the cached data that received from the server      |

For more detailed information, please refer to A76XX Series\_AT Command Manual.

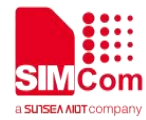

## **3** SSL Examples

Before all SSL related operations, we should ensure the following. Ensure GPRS network is available:

#### AT+CSQ

+CSQ: 23,0

OK

AT+CREG? +CREG: 0,1

#### ΟΚ

AT+CGREG?

+CGREG: 0,1

ΟΚ

## 3.1 Access to TCP server

Following commands shows how to communicate with a TCP server.

| AT+CCHSET=1                              | //Enable reporting +CCHSEND result |
|------------------------------------------|------------------------------------|
| ОК                                       |                                    |
| AT+CCHSTART                              |                                    |
| OK                                       |                                    |
| +CCHSTART: 0                             |                                    |
| AT+CCHOPEN=0,"www.baidu.com",80,1        | //connect to TCP server            |
| ОК                                       |                                    |
| +CCHOPEN: 0,0                            |                                    |
| AT+CCHSEND=0,121                         | //send data to server              |
| >GET / HTTP/1.1                          |                                    |
| Host: www.baidu.com                      |                                    |
| User-Agent: Mozilla/5.0 (Windows NT 5.1; |                                    |
|                                          |                                    |

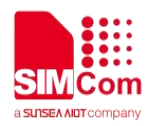

rv:2.0) Gecko/20100101 Firefox/4.0 Accept: text/html,application/xhtml+xml,application/x ml;q=0.9,\*/\*;q=0.8 Accept-Language: zh-cn,zh;g=0.5 Accept-Encoding: gzip, deflate Accept-Charset: GB2312,utf-8;q=0.7,\*;q=0.7 Keep-Alive: 115 **Connection: keep-alive** Cookie: BAIDUID=D6F6D0D297CCAE39BD45C683996 696C7:FG=1: Hm\_lvt\_9f14aaa038bbba8b12ec2a4a3e51d254 =1321597443439; USERID=e194072f4759c0f7c2b6e5d3b092989 84fd1

### OK

+CCHSEND: 0,0

+CCHRECV: DATA,0,757 HTTP/1.1 302 Found **Connection: Keep-Alive** Content-Length: 225 Content-Type: text/html Date: Wed, 05 Sep 2018 08:59:38 GMT Location: https://www.baidu.com/ Server: BWS/1.1 Set-Cookie: BIDUPSID=D6F6D0D297CCAE39BD45C68399 6696C7; expires=Thu, 31-Dec-37 23:55:55 GMT: max-age=2147483647; path=/; //report the received data from server domain=.baidu.com Set-Cookie: PSTM=1536137978; expires=Thu, 31-Dec-37 23:55:55 GMT; max-age=2147483647; path=/; domain=.baidu.com Set-Cookie: BD\_LAST\_QID=11878059346481009304; path=/; Max-Age=1 X-Ua-Compatible: IE=Edge,chrome=1 <html> <head><title>302 Found</title></head> <body bgcolor="white">

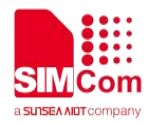

+CCHSTOP: 0

<center><h1>302 Found</h1></center> <hr><center>7a367f7b87705e16b985e34ca59 b8ae8b1d28d47 Time : Tue Aug 21 10:55:16 CST 2018</center> </body> </html> AT+CCHCLOSE=0 //Disconnect from the Service OK +CCHCLOSE: 0,0 AT+CCHSTOP //stop SSL Service OK

## 3.2 Access to SSL/TLS server (not verify server and client)

Following commands shows how to access to a SSL/TLS server without verifying the server. It needs to configure the authentication mode to 0, and then it will connect to the server successfully.

| AT+CSSLCFG="sslversion",0,4<br>OK    | //Set the SSL version of the first SSL context                            |
|--------------------------------------|---------------------------------------------------------------------------|
| AT+CSSLCFG="authmode",0,0            | //Set the authentication mode(not verify server) of the first SSL context |
| ОК                                   |                                                                           |
| AT+CCHSET=1                          | //Enable reporting +CCHSEND result                                        |
| ОК                                   |                                                                           |
| AT+CCHSTART                          | //start SSL service, activate PDP context                                 |
| ОК                                   |                                                                           |
| +CCHSTART: 0                         |                                                                           |
| AT+CCHSSLCFG=0,0                     | //Set the first SSL context to be used in the SSL connection              |
| ОК                                   |                                                                           |
| AT+CCHOPEN=0, "www.baidu.com", 443,2 | //connect to SSL/TLS server                                               |
| ОК                                   |                                                                           |
|                                      |                                                                           |
| +CCHOPEN: 0,0                        |                                                                           |
| AT+CCHSEND=0,121                     | //send data to server                                                     |
| >GET / HTTP/1.1                      |                                                                           |
|                                      |                                                                           |

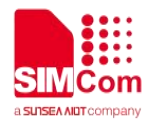

Host: www.baidu.com User-Agent: MAUI htp User Agent Proxy-Connection: keep-alive Content-Length: 0

#### ΟΚ

+CCHSEND: 0,0 +CCHRECV: DATA,0,917 HTTP/1.1 200 OK Accept-Ranges: bytes **Cache-Control: no-cache Connection: Keep-Alive Content-Length: 227** Content-Type: text/html Date: Tue, 04 Sep 2018 06:21:35 GMT Etag: "5b7b7f40-e3" Last-Modified: Tue, 21 Aug 2018 02:56:00 GMT P3p: CP=" OTI DSP COR IVA OUR IND COM " Pragma: no-cache Server: BWS/1.1 Set-Cookie: BD\_NOT\_HTTPS=1; path=/; Max-Age=300 Set-Cookie: BIDUPSID=D95046B2B3D5455BF01A622DB8 DED9EA; expires=Thu, 31-Dec-37 23:55:55 //report the received data from server GMT: max-age=2147483647; path=/; domain=.baidu.com Set-Cookie: PSTM=1536042095; expires=Thu, 31-Dec-37 GMT; 23:55:55 max-age=2147483647; path=/; domain=.baidu.com Strict-Transport-Security: max-age=0 X-Ua-Compatible: IE=Edge,chrome=1 <html> <head> <script> location.replace(location.href.replace("ht tps://","http://")); </script> </head> <body>

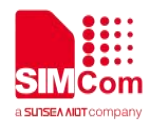

| <noscript><meta< th=""><th>http-equiv="refresh"</th><th></th><th></th></meta<></noscript> | http-equiv="refresh"                |                               |  |
|-------------------------------------------------------------------------------------------|-------------------------------------|-------------------------------|--|
| content="0;url=http://ww                                                                  | ww.baidu.com/"> <th></th> <th></th> |                               |  |
| cript>                                                                                    |                                     |                               |  |
|                                                                                           |                                     |                               |  |
|                                                                                           |                                     |                               |  |
| AT+CCHCLOSE=0                                                                             |                                     | //Disconnect from the Service |  |
| OK                                                                                        |                                     |                               |  |
| +CCHCLOSE: 0,0                                                                            |                                     |                               |  |
| AT+CCHSTOP                                                                                |                                     | //stop SSL Service            |  |
| OK                                                                                        |                                     |                               |  |
| +CCHSTOP: 0                                                                               |                                     |                               |  |

## 3.3 Access to SSL/TLS server (only verify the server)

Following commands shows how to access to a SSL/TLS server with verifying the server. It needs to configure the authentication mode to 1 and the right server root CA, and then it will connect to the server successfully.

| AT+CSSLCFG="sslversion",0,4<br>OK   | //Set the SSL version of the first SSL context                        |
|-------------------------------------|-----------------------------------------------------------------------|
| AT+CSSLCFG="authmode",0,1           | //Set the authentication mode(verify server) of the first SSL context |
| OK                                  |                                                                       |
| AT+CSSLCFG="cacert",0,"ca_cert.pem" | //Set the server root CA of the first SSL context                     |
| OK                                  |                                                                       |
| AT+CCHSET=1                         | //Enable reporting +CCHSEND result                                    |
| ОК                                  | // start SSL service, activate PDP context                            |
| AT+CCHSTART                         |                                                                       |
| ОК                                  |                                                                       |
| +CCHSTART: 0                        |                                                                       |
| AT+CCHSSLCFG=0,0                    | //Set the first SSL context to be used in the SSL connection          |
| OK                                  |                                                                       |
| AT+CCHOPEN=0,"www.baidu.com",443,2  | //connect to SSL/TLS server                                           |
| ОК                                  |                                                                       |
| +CCHOPEN: 0,0                       |                                                                       |
| AT+CCHSEND=0,121                    | //send data to server                                                 |

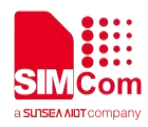

>GET / HTTP/1.1 Host: www.baidu.com User-Agent: MAUI htp User Agent Proxy-Connection: keep-alive Content-Length: 0

ΟΚ

+CCHSEND: 0,0 +CCHRECV: DATA,0,917 HTTP/1.1 200 OK Accept-Ranges: bytes Cache-Control: no-cache **Connection: Keep-Alive** Content-Length: 227 Content-Type: text/html Date: Tue, 04 Sep 2018 06:21:35 GMT Etag: "5b7b7f40-e3" Last-Modified: Tue, 21 Aug 2018 02:56:00 GMT P3p: CP=" OTI DSP COR IVA OUR IND COM " Pragma: no-cache Server: BWS/1.1 Set-Cookie: BD\_NOT\_HTTPS=1; path=/; Max-Age=300 Set-Cookie: BIDUPSID=D95046B2B3D5455BF01A622DB8 //report the received data from server DED9EA; expires=Thu, 31-Dec-37 23:55:55 GMT; max-age=2147483647; path=/; domain=.baidu.com Set-Cookie: PSTM=1536042095; expires=Thu, 31-Dec-37 23:55:55 GMT; max-age=2147483647; path=/; domain=.baidu.com Strict-Transport-Security: max-age=0 X-Ua-Compatible: IE=Edge,chrome=1 <html> <head> <script> location.replace(location.href.replace("ht tps://","http://")); </script> </head>

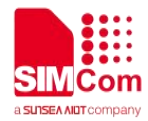

| <body></body>                                                         |                               |
|-----------------------------------------------------------------------|-------------------------------|
| <noscript><meta <="" http-equiv="refresh" th=""/><th></th></noscript> |                               |
| content="0;url=http://www.baidu.com/"> <th></th>                      |                               |
| cript>                                                                |                               |
|                                                                       |                               |
|                                                                       |                               |
| AT+CCHCLOSE=0                                                         | //Disconnect from the Service |
| ОК                                                                    |                               |
|                                                                       |                               |
| +CCHCLOSE: 0,0                                                        |                               |
| AT+CCHSTOP                                                            | //stop SSL Service            |
| ОК                                                                    |                               |
|                                                                       |                               |

+CCHSTOP: 0

## 3.4 Access to SSL/TLS server (verify server and client)

Following commands shows how to access to a SSL/TLS server with verifying the server and client. It needs to configure the authentication mode to 2, the right server root CA, the right client certificate and key, and then it will connect to the server successfully.

| AT+CSSLCFG="sslversion",0,4             | //Set the SSL version of the first SSL context                                                  |
|-----------------------------------------|-------------------------------------------------------------------------------------------------|
|                                         |                                                                                                 |
| AT+CSSLCFG="authmode",0,2               | <pre>//Set the authentication mode(verify server and<br/>client) of the first SSL context</pre> |
| ОК                                      |                                                                                                 |
| AT+CSSLCFG="cacert",0,"ca_cert.pem"     | //Set the server root CA of the first SSL context                                               |
| ОК                                      |                                                                                                 |
| AT+CSSLCFG="clientcert",0,"cert.pem"    | //Set the client certificate of the first SSL context                                           |
| ОК                                      |                                                                                                 |
| AT+CSSLCFG="clientkey",0,"key_cert.pem" | //Set the client key of the first SSL context                                                   |
| ОК                                      |                                                                                                 |
| AT+CCHSET=1                             | //Enable reporting +CCHSEND result                                                              |
| ОК                                      |                                                                                                 |
| AT+CCHSTART                             | //start SSL service, activate PDP context                                                       |
| ОК                                      |                                                                                                 |
| +CCHSTART: 0                            |                                                                                                 |
| AT+CCHSSLCFG=0,0                        | //Set the first SSL context to be used in the SSL connection                                    |
| ОК                                      |                                                                                                 |
|                                         |                                                                                                 |

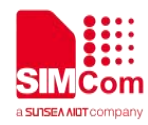

| AT+CCHOPEN=0, "www.baidu.com",443,2<br>OK | //connect to SSL/TLS server            |
|-------------------------------------------|----------------------------------------|
| +CCHOPEN: 0,0                             |                                        |
| AT+CCHSEND=0,121                          | //send data to server                  |
| >GET / HTTP/1.1                           |                                        |
| Host: www.baidu.com                       |                                        |
| User-Agent: MAUI htp User Agent           |                                        |
| Proxy-Connection: keep-alive              |                                        |
| Content-Length: 0                         |                                        |
| U U                                       |                                        |
| OK                                        |                                        |
| +CCHSEND: 0,0                             |                                        |
| +CCHRECV: DATA,0,917                      |                                        |
| HTTP/1.1 200 OK                           |                                        |
| Accept-Ranges: bytes                      |                                        |
| Cache-Control: no-cache                   |                                        |
| Connection: Keep-Alive                    |                                        |
| Content-Length: 227                       |                                        |
| Content-Type: text/html                   |                                        |
| Date: Tue, 04 Sep 2018 06:21:35 GMT       |                                        |
| Etag: "5b7b7f40-e3"                       |                                        |
| Last-Modified: Iue, 21 Aug 2018 02:56:00  |                                        |
|                                           |                                        |
| P3p: CP= OTI DSP COR IVA OUR IND COM      |                                        |
| Pragma. no-cache                          |                                        |
| Server. DWS/1.1                           |                                        |
| Max_Age=300                               | //report the received data from server |
| Sat-Cookie                                |                                        |
| BIDUPSID=D95046B2B3D5455BE01A622DB8       |                                        |
| DED9EA: expires=Thu 31-Dec-37 23:55:55    |                                        |
| GMT: max-age=2147483647: nath=/:          |                                        |
| domain= baidu com                         |                                        |
| Set-Cookie: PSTM=1536042095: expires=Thu  |                                        |
| 31-Dec-37 23:55:55 GMT:                   |                                        |
| max-age=2147483647: path=/:               |                                        |
| domain=.baidu.com                         |                                        |
| Strict-Transport-Security: max-age=0      |                                        |
| X-Ua-Compatible: IE=Edge,chrome=1         |                                        |
| <html></html>                             |                                        |
| <nead></nead>                             |                                        |

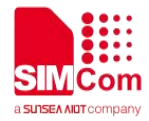

#### <script>

| location.replace(location.href.replace("ht<br>tps://","http://"));<br> |                               |
|------------------------------------------------------------------------|-------------------------------|
|                                                                        |                               |
| <body></body>                                                          |                               |
| <noscript><meta <="" http-equiv="refresh" th=""/><th></th></noscript>  |                               |
| content="0;url=http://www.baidu.com/"> <th></th>                       |                               |
| cript>                                                                 |                               |
|                                                                        |                               |
|                                                                        |                               |
| AT+CCHCLOSE=0                                                          | //Disconnect from the Service |
| ОК                                                                     |                               |
|                                                                        |                               |
| +CCHCLOSE: 0,0                                                         |                               |
| AT+CCHSTOP                                                             | //stop SSL Service            |
| OK                                                                     |                               |
|                                                                        |                               |
| +CCHSTOP: 0                                                            |                               |

## 3.5 Access to SSL/TLS server (only verify the client)

Following commands shows how to access to a SSL/TLS server with verifying the client. It needs to configure the authentication mode to 3, the right client certificate and key, and then it will connect to the server successfully.

| AT+CSSLCFG="sslversion",0,4//Set the SSL version of the first SSL contextOK//Set the authentication mode(only verify client) of<br>the first SSL contextOK//Set the authentication mode(only verify client) of<br>the first SSL contextOK//Set the client certificate of the first SSL contextOK//Set the client certificate of the first SSL contextOK//Set the client key of the first SSL contextOK//Set the client key of the first SSL contextOK//Set the client key of the first SSL contextOK//Set the client key of the first SSL contextOK//Set the client key of the first SSL contextOK//Set the client key of the first SSL contextOK//Enable reporting +CCHSEND resultOK//Enable reporting +CCHSEND resultOK//start SSL service, activate PDP context |                                         |                                                                            |
|----------------------------------------------------------------------------------------------------|-----------------------------------------|----------------------------------------------------------------------------|
| AT+CSSLCFG="authmode",0,3<br>OK<br>AT+CSSLCFG="clientcert",0,"cert.pem"<br>OK<br>AT+CSSLCFG="clientkey",0,"key_cert.pem"<br>OK<br>AT+CCHSET=1<br>OK<br>AT+CCHSTART<br>//Set the client certificate of the first SSL context<br>//Set the client key of the first SSL context<br>//Enable reporting +CCHSEND result<br>//Start SSL service, activate PDP context                                                                                                    | AT+CSSLCFG="sslversion",0,4<br>OK       | //Set the SSL version of the first SSL context                             |
| OK         AT+CSSLCFG="clientcert",0,"cert.pem"       //Set the client certificate of the first SSL context         OK       //Set the client key of the first SSL context         OK       //Set the client key of the first SSL context         OK       //Set the client key of the first SSL context         OK       //Enable reporting +CCHSEND result         OK       //Enable service, activate PDP context                                                                                                    | AT+CSSLCFG="authmode",0,3               | //Set the authentication mode(only verify client) of the first SSL context |
| AT+CSSLCFG="clientcert",0,"cert.pem"<br>OK<br>AT+CSSLCFG="clientkey",0,"key_cert.pem"<br>OK<br>AT+CCHSET=1<br>OK<br>AT+CCHSTART<br>//Set the client certificate of the first SSL context<br>//Set the client key of the first SSL context<br>//Enable reporting +CCHSEND result<br>//start SSL service, activate PDP context                                                                                                    | ОК                                      |                                                                            |
| OK         AT+CSSLCFG="clientkey",0,"key_cert.pem"       //Set the client key of the first SSL context         OK       //Enable reporting +CCHSEND result         OK       //Enable reporting +CCHSEND result         OK       //Start SSL service, activate PDP context                                                                                                    | AT+CSSLCFG="clientcert",0,"cert.pem"    | //Set the client certificate of the first SSL context                      |
| AT+CSSLCFG="clientkey",0,"key_cert.pem"       //Set the client key of the first SSL context         OK       //Enable reporting +CCHSEND result         OK       //Enable reporting +CCHSEND result         OK       //Start SSL service, activate PDP context                                                                                                    | ОК                                      |                                                                            |
| OK         AT+CCHSET=1       //Enable reporting +CCHSEND result         OK         AT+CCHSTART       //start SSL service, activate PDP context                                                                                                    | AT+CSSLCFG="clientkey",0,"key_cert.pem" | //Set the client key of the first SSL context                              |
| AT+CCHSET=1       //Enable reporting +CCHSEND result         OK       //Start SSL service, activate PDP context                                                                                                    | ОК                                      |                                                                            |
| OK AT+CCHSTART //start SSL service, activate PDP context                                                                                                    | AT+CCHSET=1                             | //Enable reporting +CCHSEND result                                         |
| AT+CCHSTART //start SSL service, activate PDP context                                                                                                    | ОК                                      |                                                                            |
|                                                                                                    | AT+CCHSTART                             | //start SSL service, activate PDP context                                  |
| ОК                                                                                                    | ОК                                      |                                                                            |

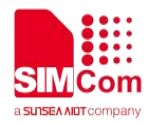

#### +CCHSTART: 0

#### AT+CCHSSLCFG=0,0

#### ΟΚ

AT+CCHOPEN=0, "www.baidu.com", 443,2 OK //Set the first SSL context to be used in the SSL connection

//connect to SSL/TLS server

+CCHOPEN: 0,0

#### AT+CCHSEND=0,121

//send data to server

>GET / HTTP/1.1 Host: www.baidu.com User-Agent: MAUI htp User Agent Proxy-Connection: keep-alive Content-Length: 0

#### OK

+CCHSEND: 0,0 +CCHRECV: DATA,0,917 HTTP/1.1 200 OK Accept-Ranges: bytes Cache-Control: no-cache **Connection: Keep-Alive** Content-Length: 227 Content-Type: text/html Date: Tue, 04 Sep 2018 06:21:35 GMT Etag: "5b7b7f40-e3" Last-Modified: Tue, 21 Aug 2018 02:56:00 GMT P3p: CP=" OTI DSP COR IVA OUR IND COM " Pragma: no-cache //report the received data from server Server: BWS/1.1 Set-Cookie: BD NOT HTTPS=1; path=/; Max-Age=300 Set-Cookie: BIDUPSID=D95046B2B3D5455BF01A622DB8 DED9EA; expires=Thu, 31-Dec-37 23:55:55 GMT: max-age=2147483647; path=/; domain=.baidu.com Set-Cookie: PSTM=1536042095; expires=Thu, 31-Dec-37 23:55:55 GMT; max-age=2147483647; path=/; domain=.baidu.com Strict-Transport-Security: max-age=0

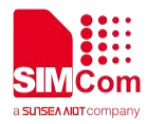

| X-Ua-Compatible: IE=Edge,chrome=1                                                                                                    |                               |
|----------------------------------------------------------------------------------------------------|-------------------------------|
| <html></html>                                                                                                    |                               |
| <head></head>                                                                                                    |                               |
| <script></th><th></th></tr><tr><th>location.replace(location.href.replace("ht</th><th></th></tr><tr><th>tps://","http://"));<br></script> |                               |
|                                                                                                    |                               |
| <body></body>                                                                                                    |                               |
| <noscript><meta <="" http-equiv="refresh" th=""/><th></th></noscript>                                                                     |                               |
| content="0;url=http://www.baidu.com/"> <th></th>                                                                                          |                               |
| cript>                                                                                                    |                               |
|                                                                                                    |                               |
|                                                                                                    |                               |
| AT+CCHCLOSE=0                                                                                                    | //Disconnect from the Service |
| OK                                                                                                    |                               |
| +CCHCLOSE: 0,0                                                                                                    |                               |
| AT+CCHSTOP                                                                                                    | //stop SSL Service            |
| ОК                                                                                                    |                               |
| +CCHSTOP: 0                                                                                                    |                               |

## 3.6 Access to SSL/TLS server in transparent mode

Following commands shows how to access to a SSL/TLS server with not verifying the server in transparent mode. It needs to configure the sending and receiving mode to 1(the transparent mode). Only the session 0 is support the transparent mode.

| AT+CCHMODE=1     | //Set the transparent mode                                    |
|------------------|---------------------------------------------------------------|
| OK               |                                                               |
| AT+CCHSET=1      | //Enable reporting +CCHSEND result                            |
| OK               |                                                               |
| AT+CCHSTART      | // start SSL service, activate PDP context                    |
| ОК               |                                                               |
| +CCHSTART: 0     |                                                               |
| AT+CCHSSLCFG=0,0 | // Set the first SSL context to be used in the SSL connection |

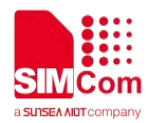

| ОК                                                                                                    |                                        |
|----------------------------------------------------------------------------------------------------|----------------------------------------|
| AT+CCHOPEN=0, "www.baidu.com", 443,2                                                                                                    | //connect to SSL/TLS server            |
| CONNECT 115200                                                                                                    |                                        |
| GET / HTTP/1.1                                                                                                    |                                        |
| Host: www.baidu.com                                                                                                    |                                        |
| User-Agent: MAUI htp User Agent                                                                                                    |                                        |
| Proxy-Connection: keep-alive                                                                                                    | //send data to server                  |
| Content-Length: 0                                                                                                    |                                        |
|                                                                                                    |                                        |
| HTTP/1.1 200 OK                                                                                                    |                                        |
| Accept-Ranges: bytes                                                                                                    |                                        |
| Cache-Control: no-cache                                                                                                    |                                        |
| Connection: Keep-Alive                                                                                                    |                                        |
| Content-Length: 227                                                                                                    |                                        |
| Content-Type: text/html                                                                                                    |                                        |
| Date: Tue, 04 Sep 2018 06:26:03 GMT                                                                                                    |                                        |
| Etag: "5b7b7f40-e3"                                                                                                    |                                        |
| Last-Modified: Tue, 21 Aug 2018 02:56:00                                                                                                  |                                        |
| GMT                                                                                                    |                                        |
| P3p: CP=" OTI DSP COR IVA OUR IND COM "                                                                                                   |                                        |
| Pragma: no-cache                                                                                                    |                                        |
| Server: BWS/1.1                                                                                                    |                                        |
| Set-Cookie: BD_NOT_HTTPS=1; path=/;                                                                                                    |                                        |
| Max-Age=300                                                                                                    |                                        |
| Set-Cookie:                                                                                                    |                                        |
| BIDUPSID=F19D0F1E532ED84CE275BC1006F                                                                                                    |                                        |
| 91F9E; expires=Thu, 31-Dec-37 23:55:55 GMT;                                                                                               | //report the received data from server |
| max-age=2147483647; path=/;                                                                                                    |                                        |
| domain=.baidu.com                                                                                                    |                                        |
| Set-Cookie: PSTM=1536042363; expires=Thu,                                                                                                 |                                        |
| 31-Dec-37 23:55:55 GMT;                                                                                                    |                                        |
| max-age=2147483647; path=/;                                                                                                    |                                        |
| domain=.baidu.com                                                                                                    |                                        |
| Strict-Transport-Security: max-age=0                                                                                                    |                                        |
| X-Ua-Compatible: IE=Edge,chrome=1                                                                                                    |                                        |
| <html></html>                                                                                                    |                                        |
| <head></head>                                                                                                    |                                        |
| <script></td><td></td></tr><tr><td>location.replace(location.href.replace("ht</td><td></td></tr><tr><td>tps://","http://"));<br></script> |                                        |
|                                                                                                    |                                        |
|                                                                                                    |                                        |

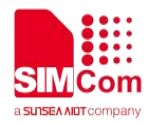

| <body></body>                                                         |                               |
|-----------------------------------------------------------------------|-------------------------------|
| <noscript><meta <="" http-equiv="refresh" th=""/><th></th></noscript> |                               |
| content="0;url=http://www.baidu.com/"> <th></th>                      |                               |
| cript>                                                                |                               |
|                                                                       |                               |
|                                                                       |                               |
| +++                                                                   | //switch to command mode      |
| ОК                                                                    |                               |
| AT+CCHCLOSE=0                                                         | //Disconnect from the Service |
| ОК                                                                    |                               |
|                                                                       |                               |
| CLOSED                                                                |                               |
| AT+CCHSTOP                                                            | //stop SSL Service            |
| ОК                                                                    |                               |
|                                                                       |                               |
| +CCHSTOP: 0                                                           |                               |
|                                                                       |                               |

## 3.7 Download certificate into module

Following commands shows how to download certificate into module.

AT+CCERTDOWN="client\_key.der",1702

//download file with not ASCII coding file name

>----BEGIN RSA PRIVATE KEY-----MIIEowIBAAKCAQEAIwuz/TNa+foGBG6rXpW E1Wnuc+GN9vS7MRenKOH+z2UfGuaV BSb8VYFCgoL4RnWLwXAcLlaqw88zICN89E K6lydaAwNml/U6nu3oPsVkn8r9+sOX yh9VD01DmSU349QWJvRgt1ocsFI1VTdd6RD kVtu7FdKv4XC5WHcOD7yrEIsVa7+G Qbnm5cCCz8E75HH8vHZAOFeaV3HvIHnh/1R Z+jh4ysyhEmFNOFCn3r9v2yu4kPRX 43xEsB13Ue4HgSbnT+Q7LIEK+dfsmUBoSps S2NAmQOiqGrmmYygT3/V/ISX54hit gli5bvg9DuNHYBwh2C+4nyZF95pMj2dEJf4jN wIDAQABAoIBAAJ9ze06QKDo79p4 3NjFjJhck/NTYB0XsIK/+iDhgWt4VogCD6kzG GxsomU2tdOrsq9xIvXcthpeu5IQ 98mrpBhaWNC96JxIOh9O+0q1xNAh8AiH22Q ZGjUTaC8Jfx+B6w+fbkz37os1/+00 6ZajkbChFTfp7r7ANj5wUEoQKZ4vNpLJxLWD k6uH4ZMNveWcBaZQ21TUg9ZmoskK

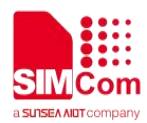

EJ2ZEr/3kOSBgi2B6F50zyL8f1mbgPahHNLqt rndV5/Lr4n74TqZXRwt5Cl9GrBv tYXDHc+5Y7e1TUIXV00AMDlk+3cVR8m8Oa2 0tSdXjcw2iUk9brxb4uxreOouGfPW 5IO+q1ECgYEA4Kkok17DVx5FiapFQvJ2Jqi2/ WhzDncuBGbZtcLZnwRVfkPn3cBZ JGNwxYyfEdwltPvTYQYh6Qq81XRdSRfF43G zkQXNmkPOdZM0x3tFwzV6K5Fg7aeR g50UddaA9MraCltOgK++7C6BvA3ImXciK4V WeSZOmDW99Y6mgf92RdkCgYEArB2u /Id72LGQBmx0Z+36Hf1dxo6RQ+dB+m6XBM R8iuB/jGO/5PHdFoKoF2ga9Yj2W1+X B29Xmc1HS6GTvkDIsN5JXNO7fDmIAxd5whb wDdcmv3VEt8xJ2UeAClawjKtVcFoH LRNIvDBttWVvICZg+9HfVpuPm14oFxN/HtSXt 48CgYACxDJ6thUDspy6mD0oGOI5 kaRHNI0OJYuMhFOz+EVDvwLqfh2RzneKiiru U8/1oVb+G4e7zx6FxxMwsbEgYEmQ hmrmo0Kn3qPhMMHanvr572Oku7KM2p5hF4 MT/GM0IHdU31D1JrTcJap1TVomAaCL FqY88arQFwFSz8Hfle0r6QKBgCbQLtTdzKzq Jdt8+6cwQFYg+9O59MJGVVefNskp chhzVfAX0n9TI5Lq9fMJ5FX4g+3JGargjfWuG CTTFBk0TM2t4wde7AmwiiivU5LU T2Afo6pLTKrSE9k+yX2iug+O156VfsbleAm/N g5RCJ91JCvFgULro6/axNmnWORf 9rK7AoGBAIK4edrX1MjerCsLu3y9Dy4pAx6E R6ei4xpkO25U8wUcqqc+YD2m2xIA DjqROITeaxXkmPlyRKAXVarhk8LmXT/oDFU APsTqUZ9LBrviqtMi+G2OFPbdKDwe ZBNAgwFpFIUVoi0UYnZF8rBq0tepgivrayEWd KKfMMJjq+I72SxD -----END RSA PRIVATE KEY-----

#### ΟΚ

AT+CCERTDOWN={non-ascii}"262378344532 443B262378353334453B2E70656D",1918

>----BEGIN CERTIFICATE-----MIIFRDCCAyygAwIBAgIIZmPau7FelQswDQY JKoZIhvcNAQELBQAwQDELMAkGA1UE BhMCU0kxGzAZBgNVBAoMEnN0YXRILWIuc 3RpdHV0aW9uczEUMBIGA1UEAwwLVGF4 IENBIFRIc3QwHhcNMTUwNzIzMTUyOTA1Wh cNMzUwNzIzMTUyOTA1WjBAMQswCQYD VQQGEwJTSTEbMBkGA1UECgwSc3RhdGUt aW5zdGI0dXRpb25zMRQwEgYDVQQDDAtU YXggQ0EgVGVzdDCCAilwDQYJKoZIhvcNAQ //download file with ASCII coding file name

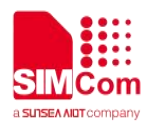

EBBQADggIPADCCAgoCggIBALmH3XNA KDgN8+G2jX4W/a7LTER10VbRhkGeuc9zyOuj 9gigYXLno4lm/S4iXMcCs1lxgSsj NJ1YMOje4qgHbFKQwWV588VDw7/fiMMZIXv FiHfladdHASEDMT53bKX3HldJZ/iL 6xhpJ/+C/I8dnWcMZUkeP+9BUAni/I2xrHaAVII i0aS6uc/DjO7b4Gj1VI4FGIHo DIH+LmWz26P2gg2xnpWgIxXzs5sN8nYErwu +6h/9xREHco8PPCAZb5HZhqolzYzk N1S1Do6qAzt/wJM0mhWOWHt9fhp/RoYQ5ZF CIZmgd1cJcr6S6U7ebAQ+yYRsIWU5 +FLYZ4ZIt3ZAHNWyraMee/kFsaGcO21cwE+t PDOIn41B8XvfaXApQt4+TejZWzoH V0ojA+9H8V+wCFVMJssViFOzuS6SIEZ/xzslo +B//cfUkq/PnWLJHEy4BJXsj4+F CvliZ7Lq3B/RcQmBjmTRQ0mxahiMGrrQW4T LjUYgY8lfwKfMfwFwVwUyk5br9Grs UX7jy7+Xx17Qed4p0jjOC7KutzRIGr6ULSk11q pd5IHelwzSOaTXk6rAzZYupPH5 KvY65mdRfq0C0cB2bMvk9m9lyeLfZz5+L9XD LlodTdwOeWaKvjFErT8WSEkpHxtG q13TVgicoxsHC2K+8hpFjpaz69ZCmTzj4/17A gMBAAGjQjBAMB0GA1UdDgQWBBQz zVr7CUfHAeY2KCb1gXy3jjX3sjAPBgNVHRM BAf8EBTADAQH/MA4GA1UdDwEB/wQE AwIBBjANBgkghkiG9w0BAQsFAAOCAgEAR 9xtbaNa/jSAAyqe3aq88GG7rCyxROGH BPcakfMmhx1cLYdcY5ATXL/n67eo+S+1g7e/s K3fVXav5gWs9oUEhAOgcOACMohu JIBbMq2Qp8lxdpiRWCcyiY1vGQcHcZ02oey/c 06fBZE4iaJdYAhYhsBB5H+idtwJ s6Lade4wqG58hWCNKBxU+KWDckGGX5Cxs fU7qdYqjyKq0ow60qQWi4H8pD+WO1Bn rvISkAT7vMk2BOz+YICKZmuq0h3PCkK5T6x A01fUZCaeze0RozFaekDBEHK0bc1D My3SKbB3cjdcMzmV8sVdxnNOTxIrP7+Binct xT3q3Va96kTmwI5pD0x6KOwC7Urr 53ubhl3U2XBAzkk14IDLU+7tgBghDWwIMN0 NyW1MRTF8JB9Rz+4yCcDWMOT/FZg7 C60RrcnaO/0GETDz6XI6zedBXo1Q/rJTtXMOr 8iVnc+joZyO2ImOuTwP3C7M3Bnp gFHqDtD48n9PV9prhbD4fYPyMe/3rshtBcpGA y2cGjpsP28pkvP8lwBaP8pnpxvQ 7d3oiCBzznaOHjhm8+8C53b/1txzj/LP/4Zzlyns Ohxy4cihEPhAg1MKUY9qnbw9 9Q6EKrCSqk3TPqiWrTtu4pxyiEiquCHk8n+HX

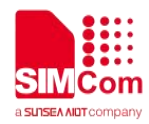

5cVhxUkaEShdx4bjgvKB7JRF2T2 ST1IrKEM2DY= -----END CERTIFICATE-----OK

#### AT+CCERTLIST

+CCERTLIST: "中华.pem" +CCERTLIST: "client\_key.der" OK //list certificate files

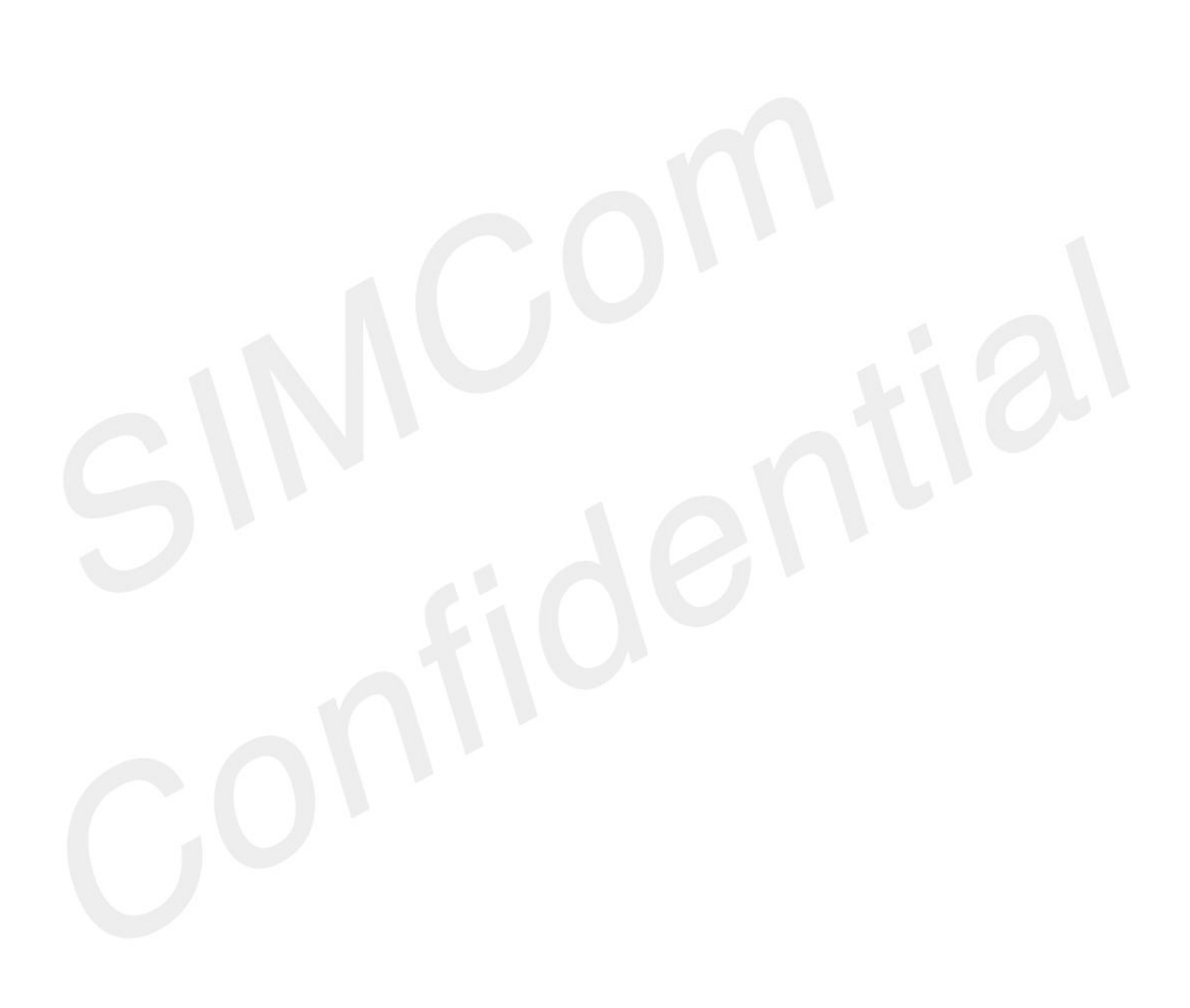

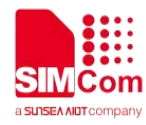

## 4 Appendix

### 4.1 Result codes and unsolicited codes

### 4.1.1 Command result <err> codes

| Result codes | Meaning                  |
|--------------|--------------------------|
| 0            | Operation succeeded      |
| 1            | Alerting state(reserved) |
| 2            | Unknown error            |
| 3            | Busy                     |
| 4            | Peer closed              |
| 5            | Operation timeout        |
| 6            | Transfer failed          |
| 7            | Memory error             |
| 8            | Invalid parameter        |
| 9            | Network error            |
| 10           | Open session error       |
| 11           | State error              |
| 12           | Create socket error      |
| 13           | Get DNS error            |
| 14           | Connect socket error     |
| 15           | Handshake error          |
| 16           | Close socket error       |
| 17           | Nonet                    |
| 18           | Send data timeout        |
| 19           | Not set certificates     |

### 4.1.2 Unsolicited result codes

| Unsolicited codes                               | Meaning                                      |
|-------------------------------------------------|----------------------------------------------|
| +CCHEVENT: <session_id>,RECV EVENT</session_id> | In manual receiving mode, when new data of a |

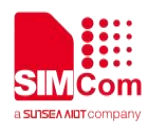

|                                                         | connection arriving to the module, this unsolicited result code will be reported to MCU.    |
|---------------------------------------------------------|---------------------------------------------------------------------------------------------|
| +CCH_RECV_CLOSED: <session_id>,<err></err></session_id> | When receive data occurred any error, this unsolicited result code will be reported to MCU. |
| +CCH_PEER_CLOSED: <session_id></session_id>             | The connection is closed by the server.                                                     |

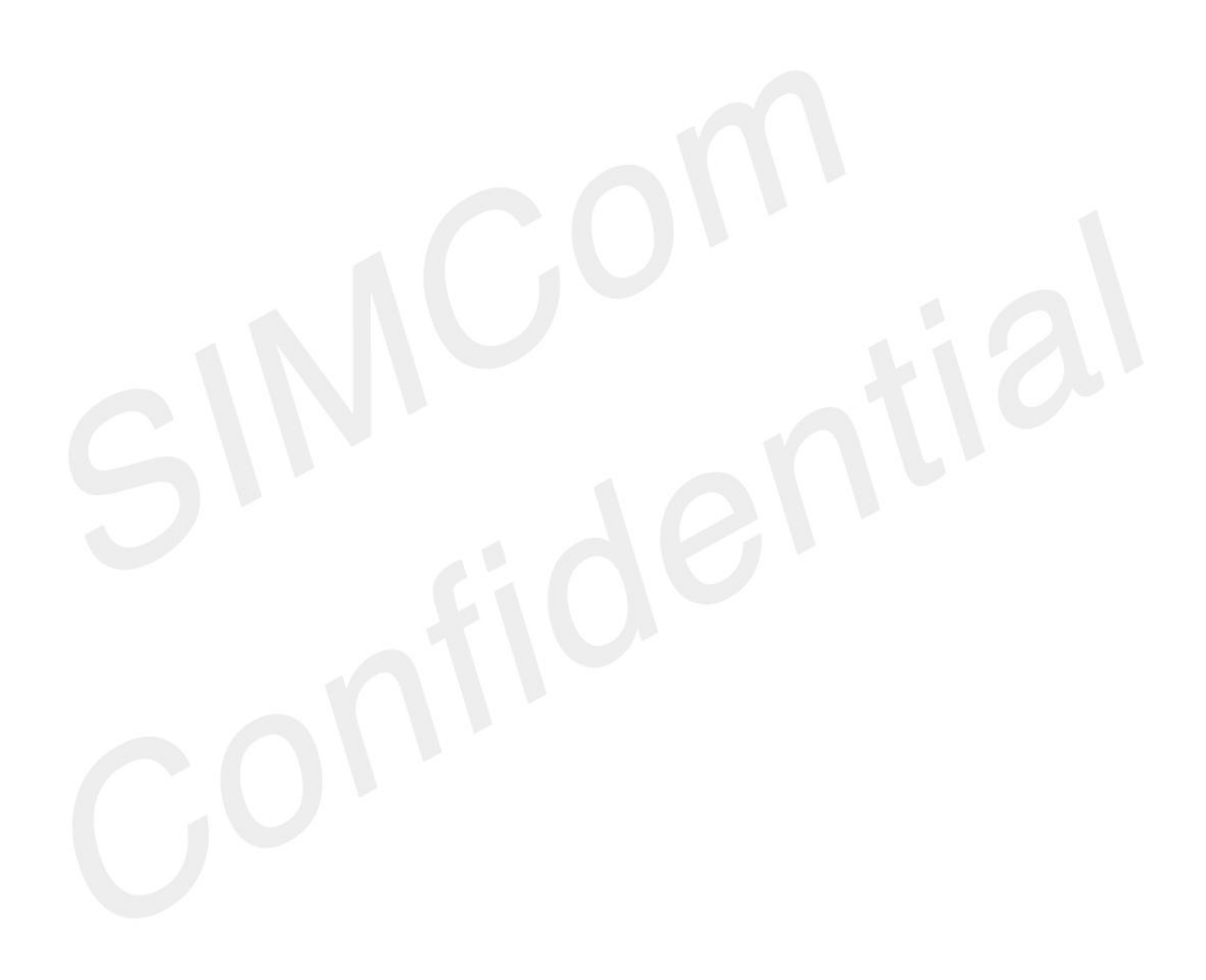